## 中国民生银行 B2B 网上支付操作手册

- ▶ 操作系统要求:不支持 iOS、Android 系统。
- ▶ 浏览器要求:网银控件不支持 Safari、Chrome 42 以上版本及 Firefox52 以上版本。推荐使用 IE 11、360 浏览器。
- 1 登录相关设置

#### 1.1 首次登录设置——下载安装控件和驱动

若您首次使用企业网上银行,须进行控件及驱动的下载安装,以 便正常登录网上银行。

首次进入企业网上银行登录页面时,页面会提示安装网银运行所 需的相关控件,您可点击【安装安全升级程序】窗口中的【下载并安 装民生网银安全升级程序】链接下载安装。建议安装前关闭所有浏览 器。

|              | 安装安全升级程序                                     |
|--------------|----------------------------------------------|
| 为保护          | 户您的网银账户使用安全,需要下载并安装民生网                       |
| 银安会          | 全升级程序后才能正常登录网银。                              |
| 为保证          | E您下载的安装程序能够正常的运行,请您注意以<br>点:                 |
| *在您          | 运行安装程序之前,烦请您关闭所有浏览器窗口。                       |
| *Wind<br>理员的 | lows7、VISTA、Windows8操作系统用户烦请您以管<br>约身份运行安装程序 |
| 如果我          | 安装遇到问题,请点击这里。                                |
| *抑你          | 使用愉快,谢谢!                                     |

您插入 USBKEY, 系统会自动弹出"驱动升级程序"窗口, 提示安

装 U-KEY 驱动,请您按照提示自行安装即可。

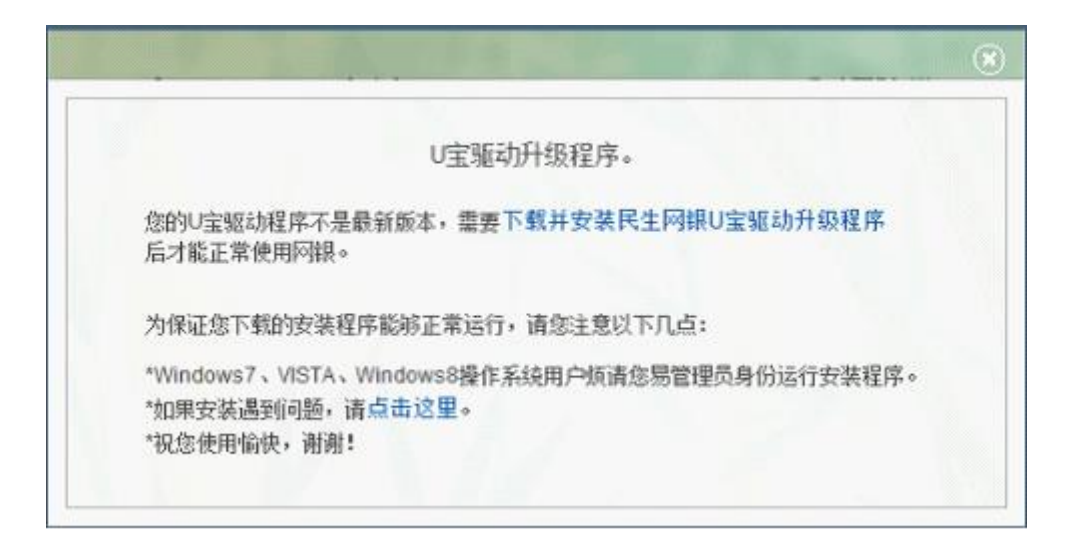

### 1.2 登录

目前,可通过两种方式登录民生企业网上银行。

方式一:插入 USBKEY,弹出民生银行主页,点击右上角登录专 区,选择企业网上银行登录。

方式二:通过民生主页(http://www.cmbc.com.cn)右上角登录 专区,选择企业网上银行登录。

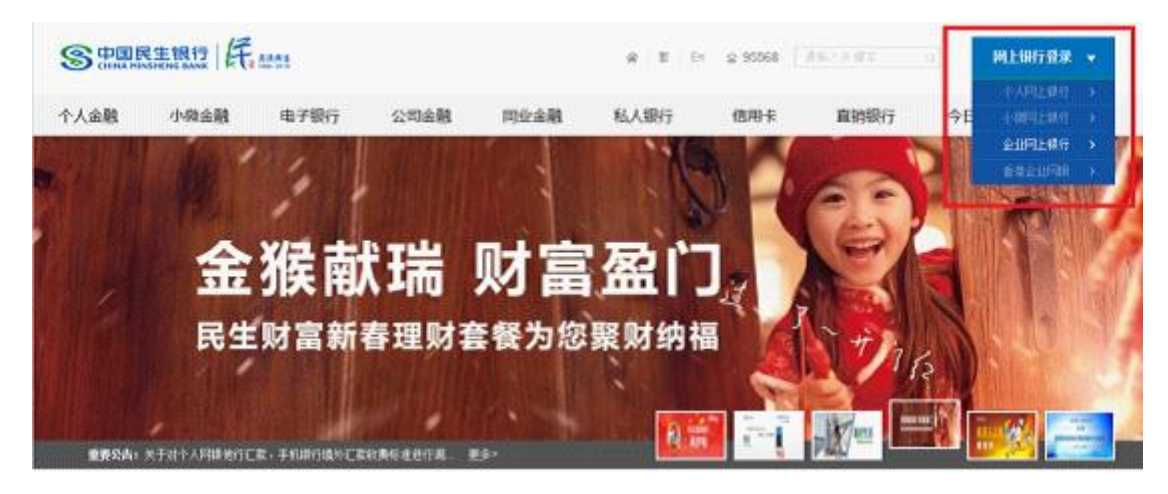

### 1.3 登录相关提示

1、企业网上银行有使用安全工具登录和不使用安全工具登录两
种登录形式。使用安全工具登录时,系统自动显示数字证书,选择

证书后,系统需要验证 USBKEY 口令。不使安全工具登录时,直接可以进入到首次登录主页面。

2、企业网上银行登录密码的长度为6位-20位。新密码可以是 单纯的数字,单纯的字母(大写、小写),数字和字母(大写、小 写)的组合都可以。

3、企业网上银行客户在首次登录时可以进行操作员别名设置。 设置成功后,客户不使用 USBKEY 登录时,可通过直接输入操作员别 名登录网银。

### 2 B2B 网上支付操作流程

#### 2.1 制单

1. 提交订单后, 使用制单岗操作员账号登录企业网银。

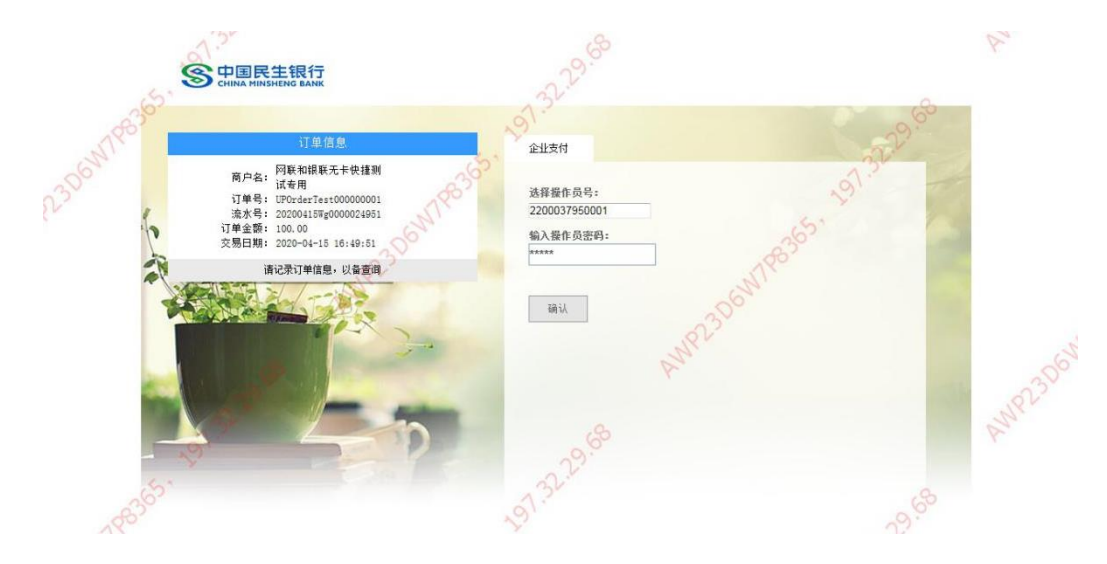

2. 确认交易信息无误后点击确认,提交复核岗审批。

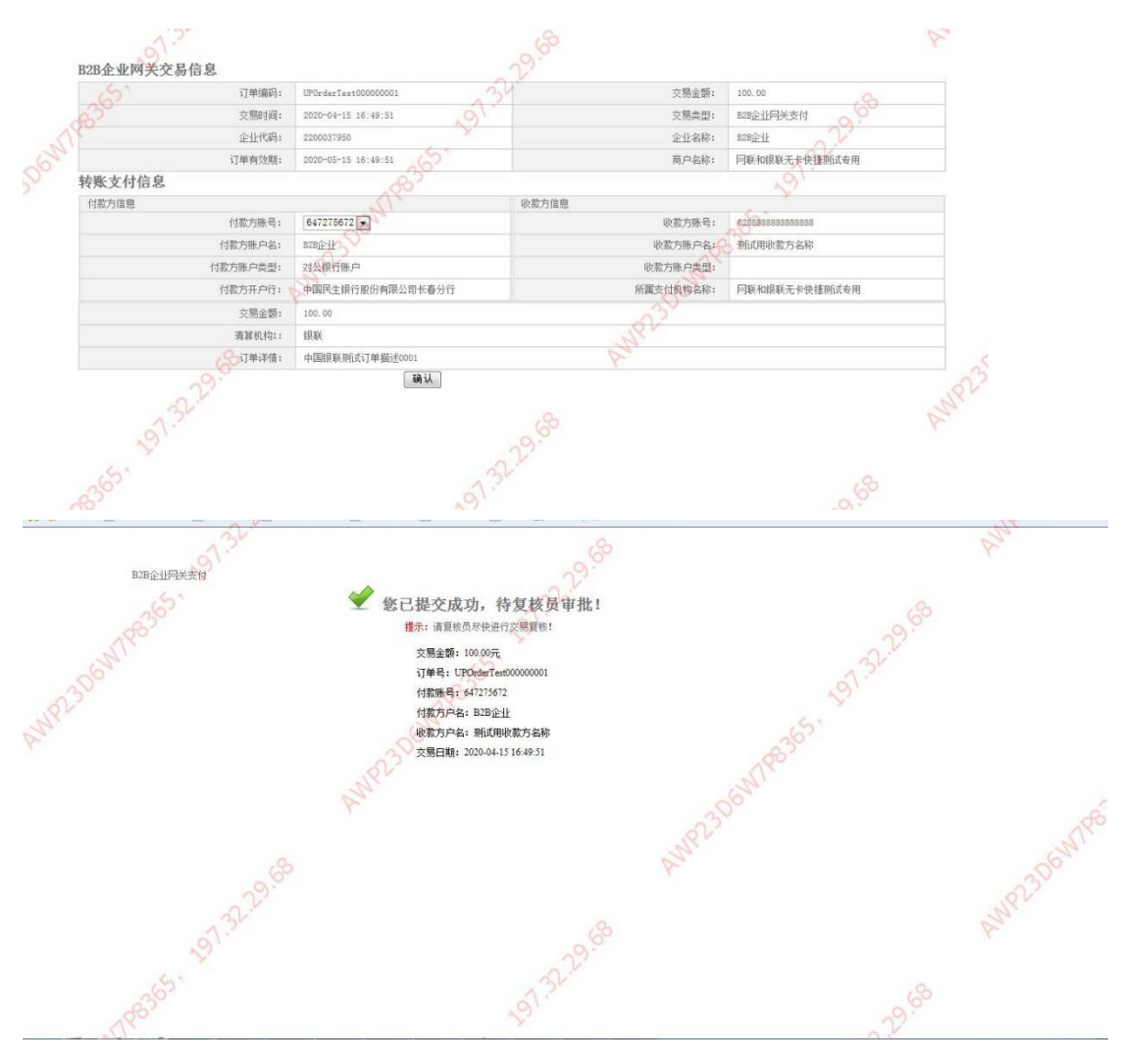

## 2.3 复核

1. 使用复核岗管理员权限账号登录企业网银。

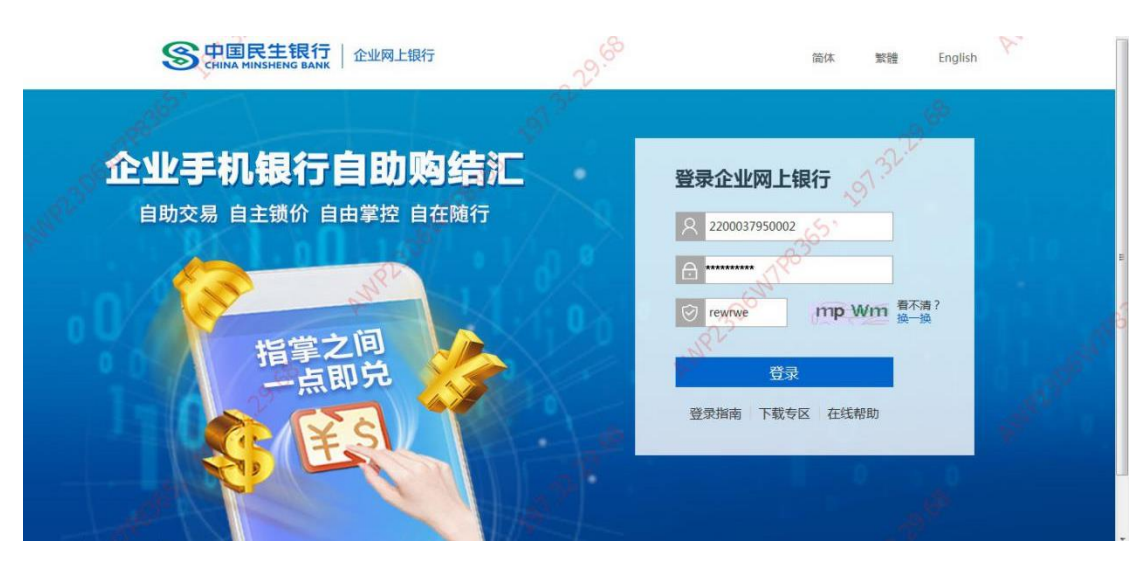

2. 点击审批菜单栏,找到相应待审批订单信息,选择具体操作,点击

### 下一步。

|        | 民生银行        | ( किंगला | 上银行切换旧版                | d here                       | all and a second second s |                                 |           |          | 酸素 🕞 退出 在线咨询 发                                                     |                 |          |
|--------|-------------|----------|------------------------|------------------------------|----------------------------------------------------------------------------------------------------|---------------------------------|-----------|----------|--------------------------------------------------------------------|-----------------|----------|
| 首页账户   | 管理 转账       | C款票据     | 现金管理 财富管理              | 里 商户服务 <u>贸易</u>             | 金融 网络副                                                                                                    | <b>校 管理员设</b>                   | 置 操作员设置   | 审批       |                                                                    |                 |          |
| ) 交易待力 | <b>≭(6)</b> | 信息提醒类(3  | )                      |                              | 5                                                                                                    | v —                             | Г         |          | 22.2                                                               |                 |          |
| 182306 |             |          | 您要查询的凭证属于<br>按制单日期范围查询 | ● 本人审批◎ 审批<br>起始日期 2020-01-3 | 8回/制单撤回<br>5 截止日期 2                                                                                                    | 020-04-15 🛛 🗐 📾                 | 用高级查询     | 367      | 197.34                                                             |                 |          |
| 日間     | 日不同意        | 「退回      | 业务名称                   | 先证号                          | 预约日期                                                                                                    | 付款账号                            | 付款账户名称    | 收款账户名称   | (1)<br>(1)<br>(1)<br>(1)<br>(1)<br>(1)<br>(1)<br>(1)<br>(1)<br>(1) | 间结果6条。每页显<br>币种 | 示10 · 全额 |
| 7      | 12          | E .      | B2B企业网关支付              | 980000000049                 |                                                                                                    | 647275672                       | B2B12-11/ | 制成用收款方名称 | 628888888888888888                                                 | 人民币             | 100.00   |
| 83     | 83          |          | 支付订单确认                 | 980000000044                 |                                                                                                    |                                 |           | 锦彩多结算账号  | 627484273                                                          | へ 人民币           | 108.08   |
| 6      | 12          | 10       | 支付订单确认                 | 980000000043                 |                                                                                                    |                                 | 200       |          |                                                                    | 人民币             | 399.06   |
|        | 1000        | 1        | 支付订单确认                 | 980000000042                 |                                                                                                    |                                 | r         |          |                                                                    | 人民币             | 256.05   |
| 10     | 12          |          | 支付订单确认                 | 980000000038                 |                                                                                                    |                                 |           |          |                                                                    | 人民币             | 101.07   |
| 10     | 19          | 5        | 支付订单确认                 | 980000000037                 |                                                                                                    |                                 |           |          |                                                                    | 人民币             | 256.05   |
|        | 100°00      | 2        |                        | Ⅰ< <<br>如不同意或退回,             | 上一页 1 7                                                                                                    | 一页 (1) 月 共1<br>\$201字符):<br>下一步 | 页第 1 页 查询 |          |                                                                    | X               |          |
| -      | 1           |          | 1                      | 1                            | 1 V -                                                                                                    | en                              | 1         |          | all                                                                |                 |          |

3. 确认无误后点击提交。

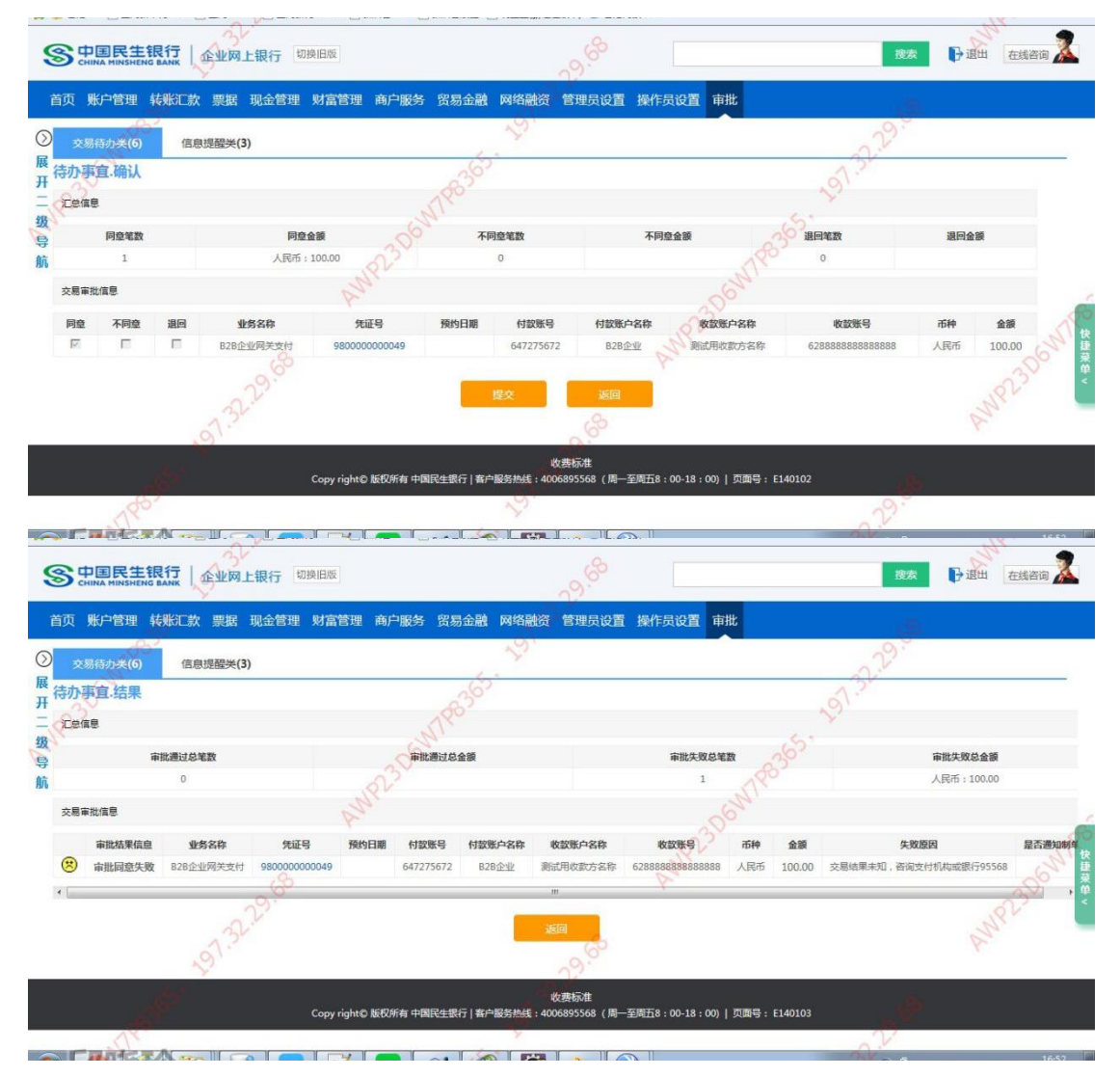

# 3 B2B 网上支付交易明细查询

通过账户管理项下,交易明细查询交易,可以查询对应交易明细。

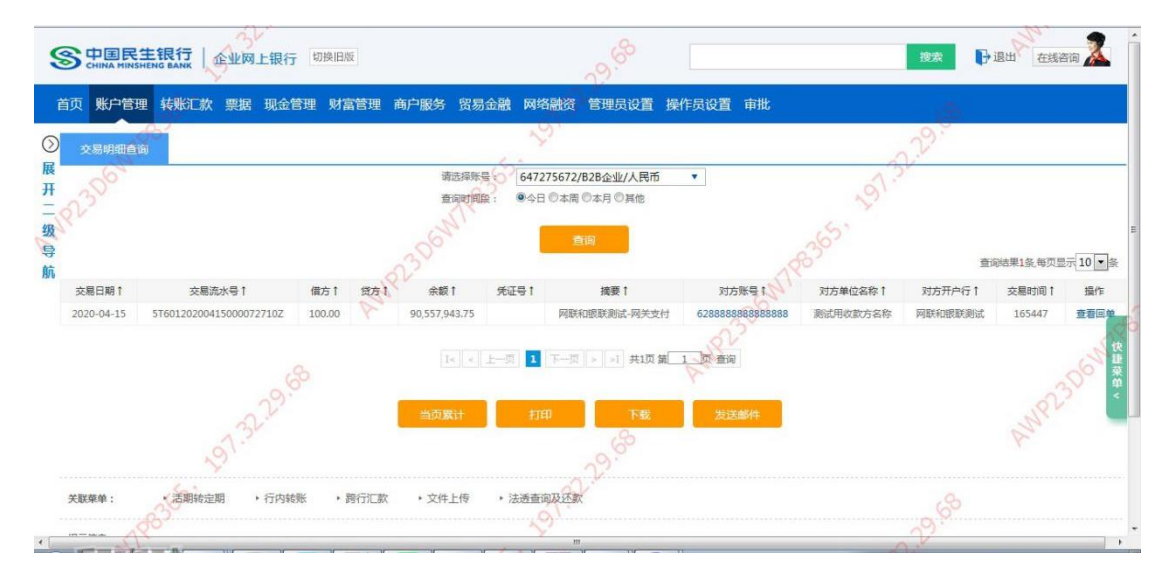